Introduktion till TRV-applikationen PMSV3 – "Pavement management system"

Fokus på den externa versionen (.se) av PMSV3

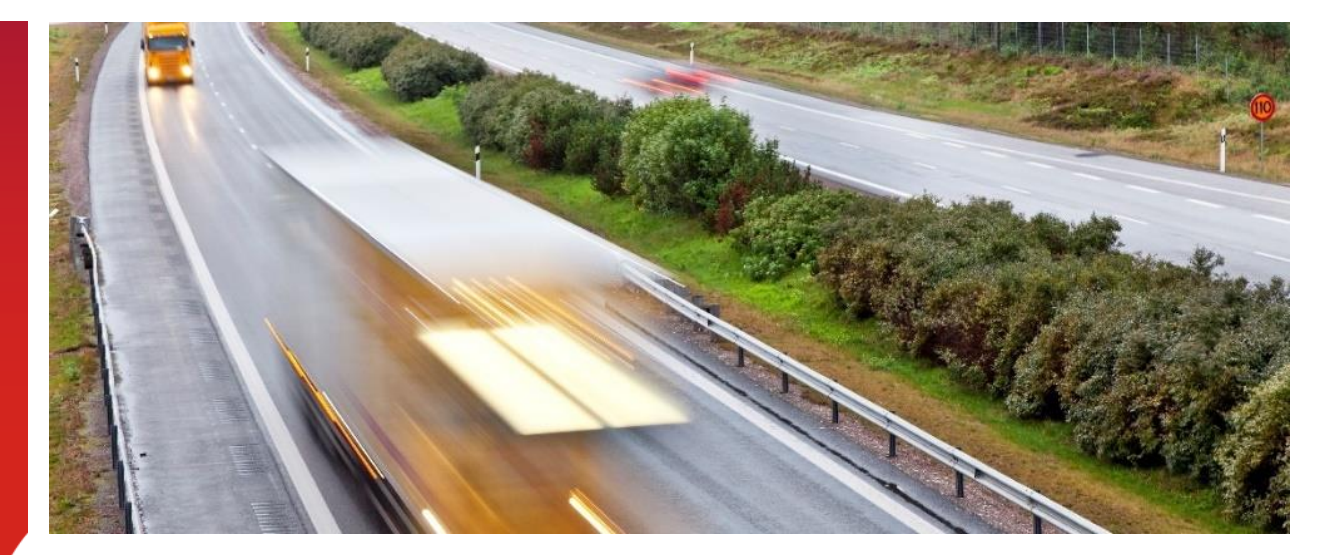

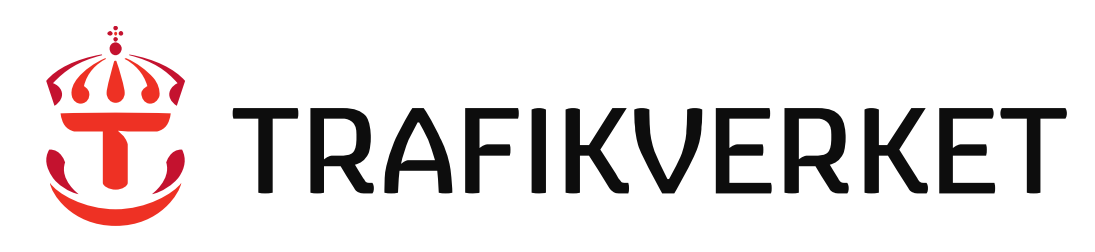

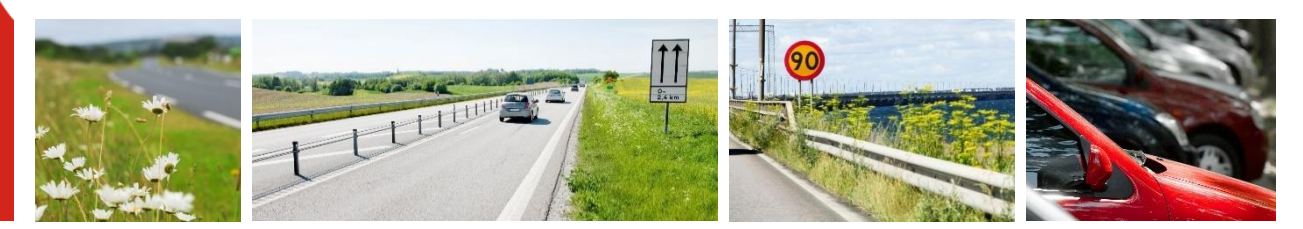

### PMSV3 – "Pavement management system"

→ Č) 🏠 👌 https://pmsv3.trafikverket.se/

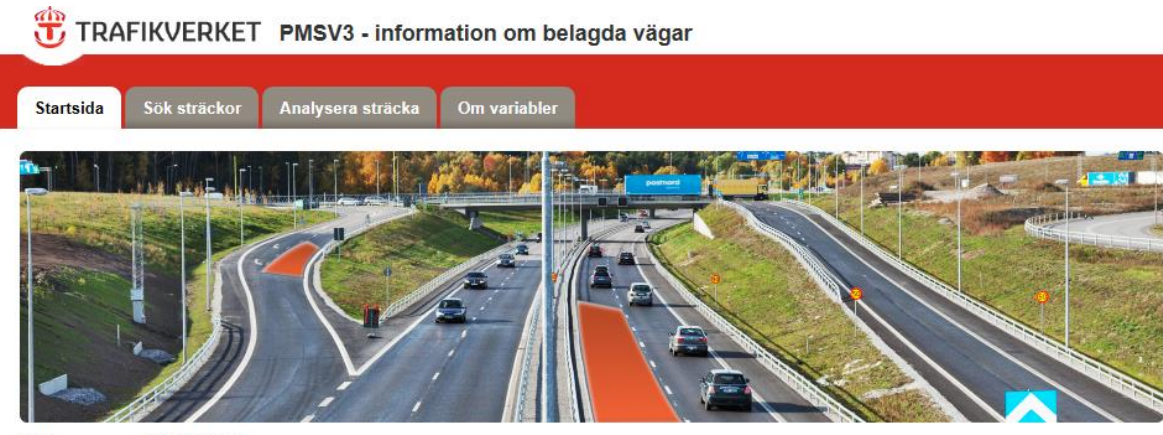

Välkommen till PMSV3

- Egenutvecklad webb-applikation
  - Finns sedan 2013

.

- Internt för alla trafikverkare https://pmsv3.trafikverket.local/
- Externt för alla som hittar dit https://pmsv3.trafikverket.se/

Inga behörigheter behöver sökas. Alla kommer åt grundfunktionaliteten i både den externa och den interna versionen av PMSV3.

Skillnaden i den externa varianten är att man inte kan spara egna objekt eller sökningar och att man heller inte kan se nån information om underhållsstandarden.

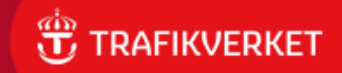

# Målgrupp

- Utvecklat med fokus på underhåll av vägarna
  - PL beläggning, planerare och investering deltog i framtagandet
- Syfte: Att snabbt och enkelt kunna komma åt:
  - Beläggningsdetaljer
  - Mätt tillstånd på beläggningen
  - Relevant vägdata

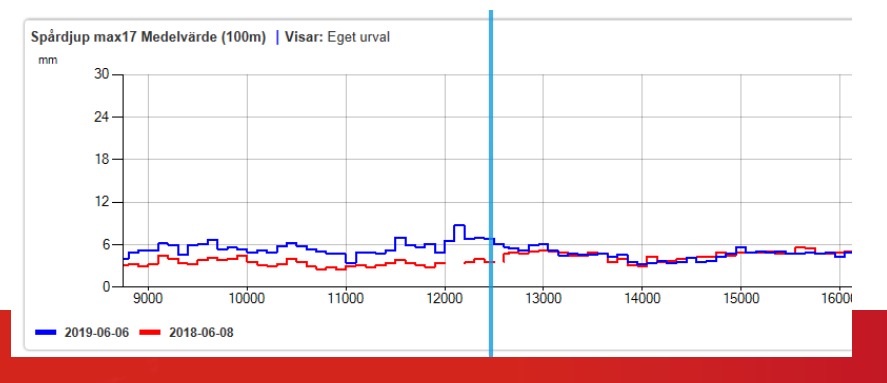

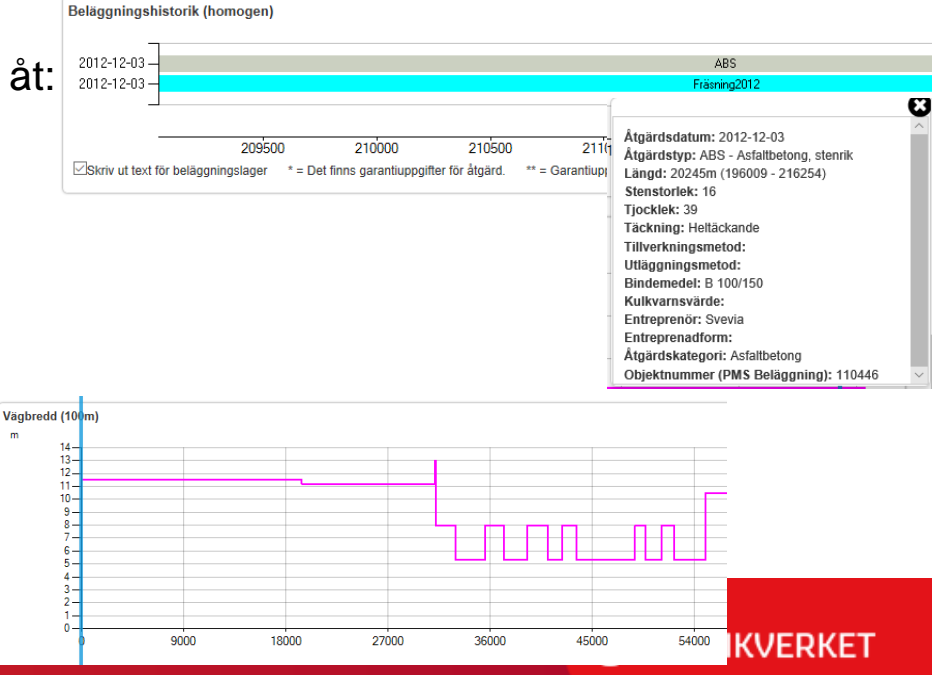

# Målgrupp forts

- Våra beläggningsentreprenörer är en stor kundgrupp
- Men även många andra
  - främst för kartvisningen ihop med foton
  - Exempel
    - "Skrivbords-inventering" mha foton
    - Vid ledningsärenden
    - Vid kundärenden för att se "var man är"

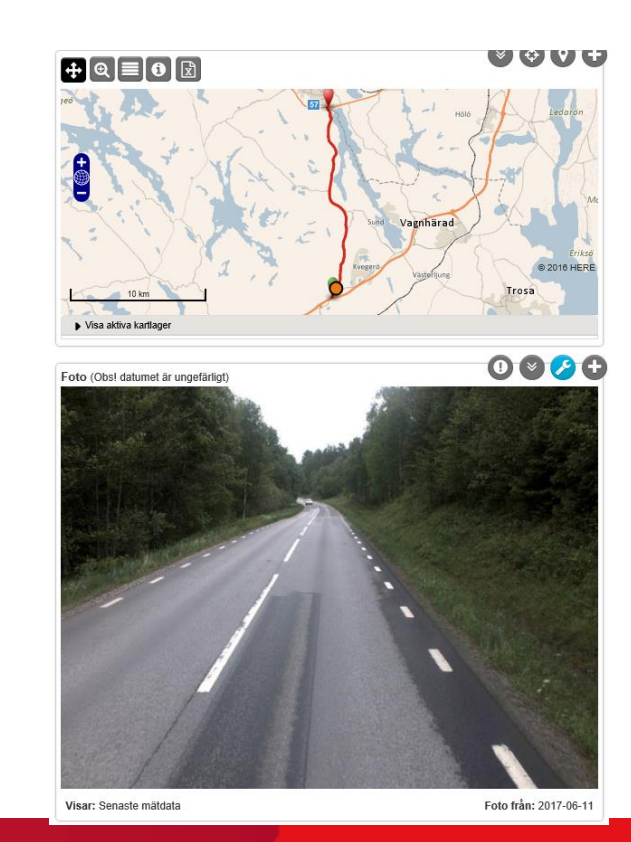

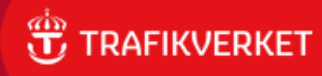

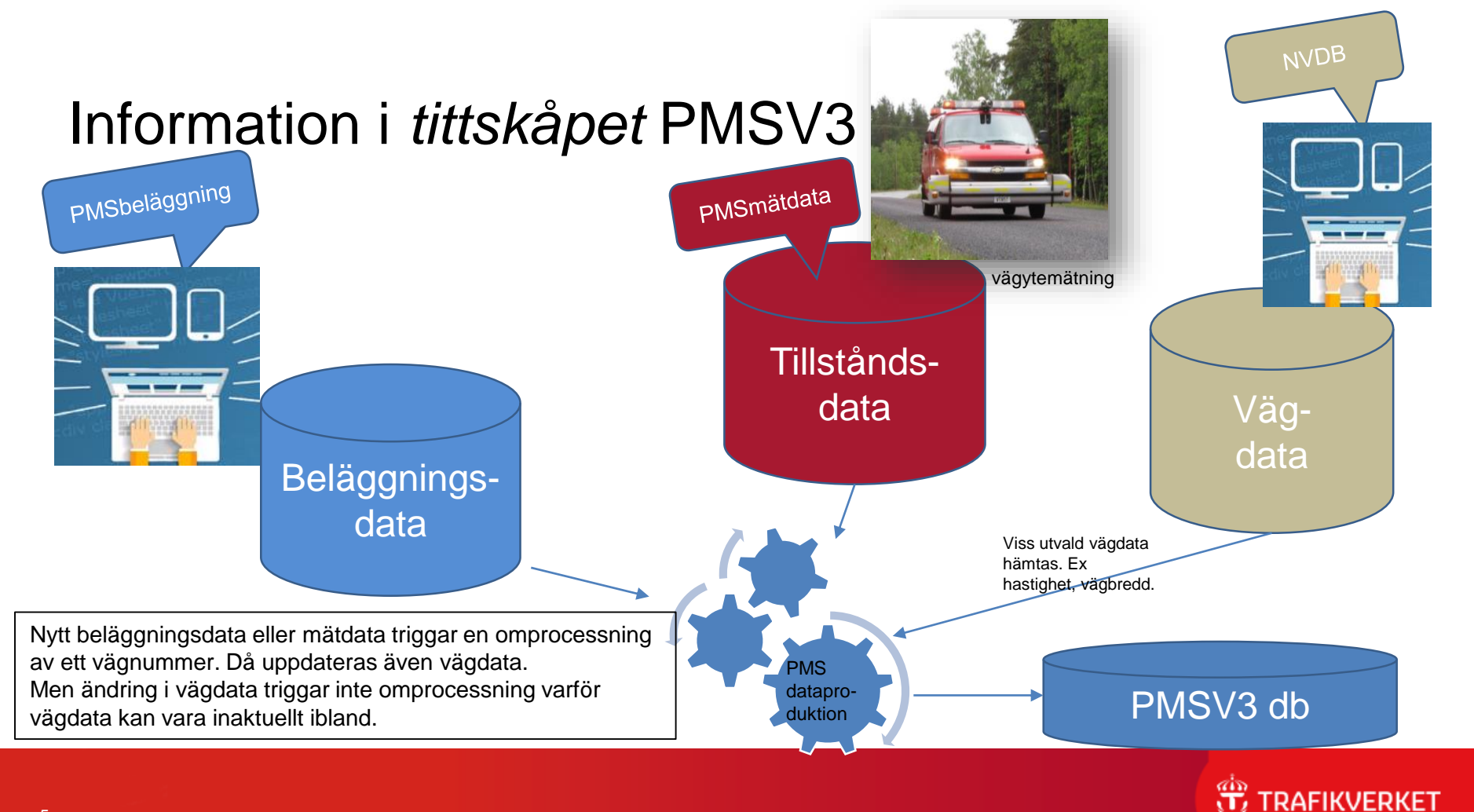

### Mer om det data vi har i PMSV3

• Data om statliga *belagda* vägar som har ett vägnummer

- EJ cykelvägar
- EJ grenar (påfarter, avfarter)
- EJ grusvägar
  - Undantag i de fall där vägen delvis är belagd
  - Men man kan inte söka fram grusvägar

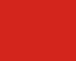

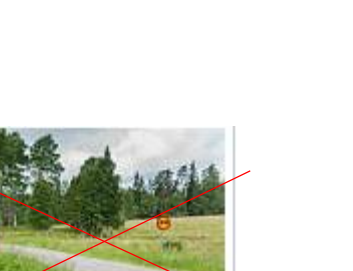

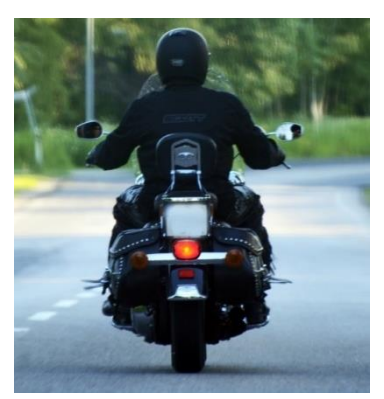

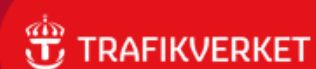

#### Tänkt arbetsflöde

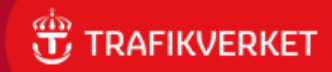

### Steg 1: Sök sträckor

Sök sträckor

- Ska ge en överblick över större område •
  - Väljer geografi
  - Väljer färdigt sökvillkor eller bygger ihop egna villkor —

Resultat visas ٠ i karta och i tabell

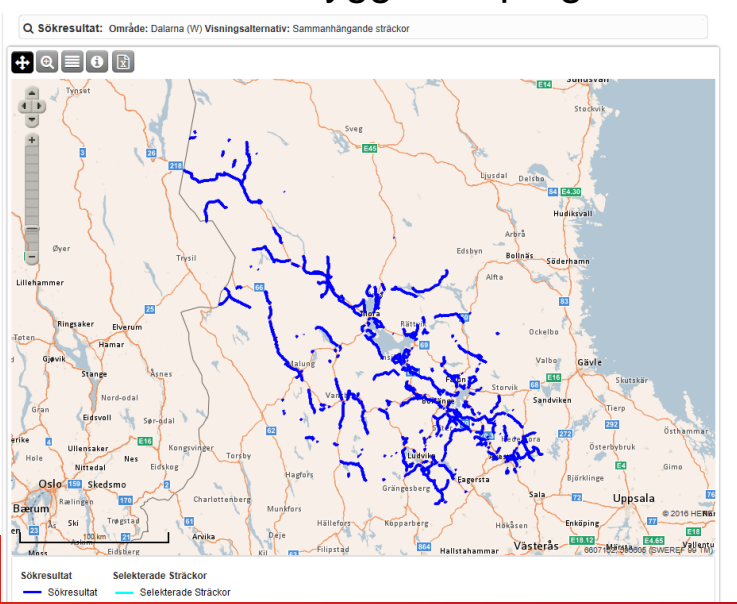

Visar senast gällande data på senaste beläggningen. Ej historik. Bara karta Båda Bara tabell Visa sökkriterier Egna sökvillkor - 100 meterssträckor (Representativt körfält: Ja) (Endast värdvägar Villko Variabel Värde Beläggningsålder (100m 10 Antal vägar: 318 (st) Längd: 1 788 704 (m) 🗹 Visa valda i kartan 🛛 🔝 Analysera valda strå Kolum Löp. längd Start (m Lön längd Slut (m) Längd (m) 16.00 27 564 4 583 22.98 16.00 55 842 59 053 3 2 1 1 16.00 91 461 96 561 5 100 16.00 110 155 110 336 181 16 00 115 641 115 841 200 16 00 119 578 121 909 2 3 3 1 142 774 16.00 142 678 154 838 16.00 154 739 100 159 766 620 Kolumninställninga Beläggningsålder Löp. längd Start (m) Löp. längd Slut (m Längd (m) 159 146 159 246 28 100 159 246 159 346 100 28 159 346 159 446 100 28 INVERNE

Ochiolic

Sök sträckor:

#### Steg 2: Analysera sträcka

Här får man fram all information om ETT vägnummer •

+ Q = 0 🕅

Foto (Obs! datumet är ungefärlig

- Väljer län + vägnummer
- Får fram denna vy:

- karta
- foto
- de grafer du själv väljer att se

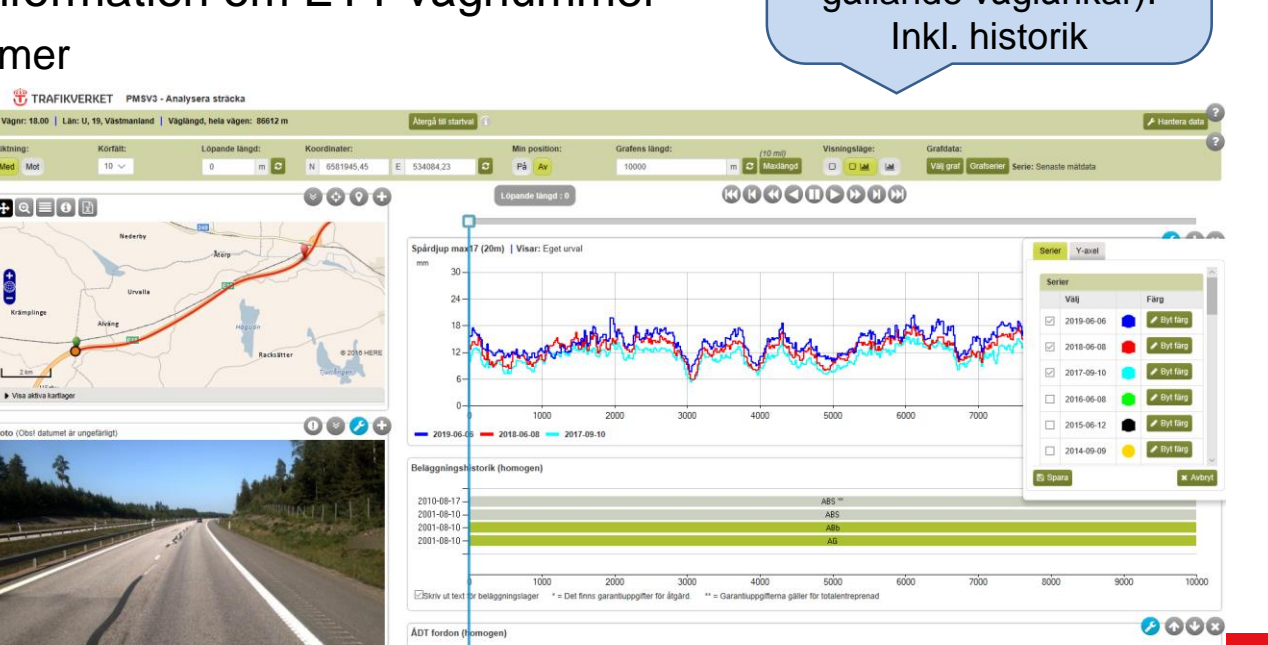

10000

Analysera sträcka: Här finns all data för vägnumret (på nu gällande väglänkar).

TRAFIKVERKET

#### Finns också två informationsflikar

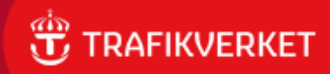

#### Startsidan

TRAFIKVERKET PMSV3 - information om belagda vägar

#### Startsida Sök sträckor Analysera sträcka Om variabler

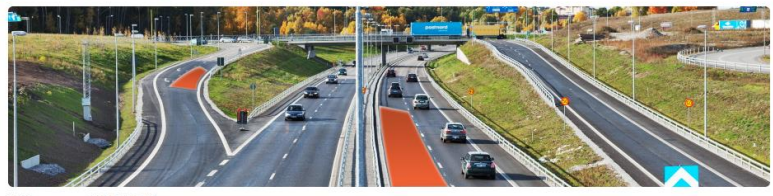

#### Välkommen till PMSV3

I verktyget PMSV3 har vi samlat information om våra belagda statliga vägar i Sverige och de åtgärder som är gjorda på vägnätet. Vi visar dock INTE uppgifter om cykelvägar eller om så kallade grenar (som ex. på- och avfarter).

Här kan du söka fram beläggningsåtgårder och måtta och beräknade tillstånd tillsammans med ett urval av vägdata och se dessa i kartor, tabeller eller grafer. Du kan läsa mer i fiken Om variabler om viken information som finns och varifrån vi hämtat den.

Användarmanual finns tillgängligt direkt i systemet, vid varje frågetecken (?)

Det måtdata visar kommer från vägytemätningar som Trafikverket beställer. Dessa utförs varje eller vartannat år berorende på vågens trafikmangd. De foton vi visar i Analysera sträcka är inhämtade vid dessa måtningar for att visa vägytan och desso somgivning. De eventuela personupgifter som kan ses i fotona är in evanistitg inhämtade och döjs i mölgastat mång.

#### Rapportera felaktigheter

Trots ambilionen att hålla både data och information uppdaterade i PMSv3, kan det ändå förekomma felaktigheter och brister. Trafikverket kan därför inte ansvara för informationens korrekthet eller fullständighet. Trafikverket tar dock tacksamt emot alla rapporteringar på fel och avvikelser samt förslag på förbättringar. Rapportera i mall till vår förvaltningsbrevlåda – adressen står i sidfoten.

Lycka till med användningen!

#### Vad vill du göra?

→ Sök sträckor

Här finns SENASTE mätdata på senast lagda slitlager. Dvs ej historik.

Analysera sträcka

Här tittar man på data om EN väg i taget. All historik om vägen finns här.

#### Systemmeddelande

#### Tips! Använd grafvyn ute i fält och få graferna att uppdateras där du är

Vill tipsa om funktionen "Min position" i grafnyn i Analysera sträcka. Den kan användas vid statlig väg om man använder en teleton eller dator med positionering. Starta funktionen genom att klicka på knappen "På" (förvalt är "Av"). Funktionen finns i verktygslisten mellan koordinatfälten och... <u>Läs mer.</u> Publicerad. 2016-09-17.

#### Årets mätningar levereras successivt in i PMSV3 nu

Årets vägytemätningar pågår. För många vägar har mätidata redan uppdaterats för 2019. Mätningar på vägarna kommer vara genomförda i mitten av september men det tar ytterligare ett antal veckor innan allt finns inlevererat och syns i applikationen. Vi räknar med att allt är i PMSv3 kring mitten av oktober. Publicend: 2019.08.22

#### PMSV3-data tillgängligt via Trafikverkets öppna API

Traffiverise thar en tjänst för att tillhandahåla data via ett API, ett gränssnitt som man kan programmera mot och som gör slagningar mot våra databaser och hämtar data. Information om hur man gör, kodexempel med mera finns I API-portalen. <u>Länk till Traffiverisets API-portal</u> PMS-data som finns... <u>Läs mer.</u> Publicerad: 2019.05-13

#### Manualer och filmer

Hitta rätt handledning direkt i systemet Användarmanualen finns under Hjälp högst upp till höger på varje sida. Specifika funktionsinstruktioner finns under ? vid relevant funktion.

Alla manualer och filmer Användarmanual PMSv3 Analvsera sträcka - urval av vägsträcka (5min) ... Läs mer. Publicerad: 2018-05-24

Kontakt

Om PMSV3 Trafikverket.se

Ann-Marie Hedlund är systemförvaltare. E-post: pmsv3@trafikverket.se Publicerad: 2013-12-01

#### Ger dig viktig information om

? Hialp 🔐 Logga in

Versionsnr: 1.6.4.65

 $\triangleright$ 

eventuella fel eller brister som hittats.

- Om applikationen kommer vara nedstängd för uppdatering
- Eller beskrivning av nya funktioner som finns

Trafikverket, Postadress: 781 89 Borlänge. E-post: pmsv3@trafikverket.se

is://pmsv3.trafikverket.local/Inventering/App/index.html#/

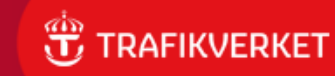

Startsida

#### Om variabler

#### Om variabler

TRAFIKVERKET PMSV3 - information om belagda vägar

|                                                                                              |                    | _                                |                                                                                                    |              | Versionsnr: 1.6.4.65                                                                                                    |  |  |  |
|----------------------------------------------------------------------------------------------|--------------------|----------------------------------|----------------------------------------------------------------------------------------------------|--------------|----------------------------------------------------------------------------------------------------|--|--|--|
| Startsida Sök sträckor Analysera Presentation av variabler som anvå                          | sträcka Om variabl | er                               |                                                                                                    |              |                                                                                                    |  |  |  |
| 100 meters sträckor<br>Avvattning      Beläggningsdata                                       |                    |                                  |                                                                                                    |              | Vägarnas indelning i sträckor i PMSV3<br>Man kan litta på datat utifrån olika sträckindelningar. Samma<br>mätdata (oftast 20-metersdata) är kopplat till de olika indelningarna.<br>100-metersindelningen är den som i första hand ska användas. |  |  |  |
| <ul> <li>Beläggningsdata (översta lagret)</li> <li>Garantitid</li> </ul>                     |                    |                                  |                                                                                                    |              | 100-meterssträckor:<br>Vägar har delats in i 100-meterssträckor med utgångspunkt från<br>länsgräns. För vägdata, ex hastighet, anges den hastighet som                                                                                           |  |  |  |
| Variabel                                                                                     | Enhet              | Förklaring                       | Externt ursprung                                                                                                    | Fasta värden | gäller på övervägande del av sträckan. För mätta värden, ex IRI,<br>finns ett medelvärde framräknat för 100-meterssträckan.                                                                                                    |  |  |  |
| Garanti kommentar (100)                                                                      |                    | Garanti kommentar                | PMS Beläggning                                                                                                    |              | Homogena sträckor:                                                                                                    |  |  |  |
| Garantitid (100)                                                                             |                    | Det antal år som garantitiden är | PMS Beläggning                                                                                                    |              | Vägarna har delats in i sträckor baserat på att vägsträckorna har lika                                                                                                    |  |  |  |
| Garantitid förfaller datum (100)                                                             |                    | Då garantitiden förfaller        | å garantiiden förfaller PMS Beläggning data, alltså homogena. De är homogena avseende vägdata och<br>a garantiiden förfaller |              |                                                                                                    |  |  |  |
| Garantitid förfaller år (100)                                                                |                    | Det år garantitiden förfaller    | PMS Beläggning                                                                                                    |              | ger ny homogen sträcka. Längden på homogena sträckor kan vara                                                                                                    |  |  |  |
| Slutbesiktningsdatum (100)                                                                   |                    | Slutbesiktningsdatum             | PMS Beläggning                                                                                                    |              | ailt fran 1 meter till mer an 1 mil.                                                                                                    |  |  |  |
| Slutbesiktningsår (100)                                                                      |                    | Slutbesiktningsår                | PMS Beläggning                                                                                                    |              |                                                                                                    |  |  |  |
| <ul> <li>Geografiska data</li> <li>Mätdata</li> <li>Prognos</li> <li>Prognosmetod</li> </ul> |                    |                                  |                                                                                                    |              | Ger information om de<br>variabler och värden vi har<br>med i applikationen.                                                                                                    |  |  |  |
| Statistik     Trafikmängder                                                                  |                    |                                  |                                                                                                    |              | Även information om varifrå<br>vi hämtat data.                                                                                                    |  |  |  |
| • vaguata                                                                                    |                    |                                  |                                                                                                    |              |                                                                                                    |  |  |  |
| vagdata-ovrigt                                                                               |                    |                                  |                                                                                                    |              |                                                                                                    |  |  |  |
| Årlig förändring                                                                             |                    |                                  |                                                                                                    |              |                                                                                                    |  |  |  |

#### TRAFIKVERKET

? Hjälp 🝙 Loqqa in

# Exempel på sökningar + resultat

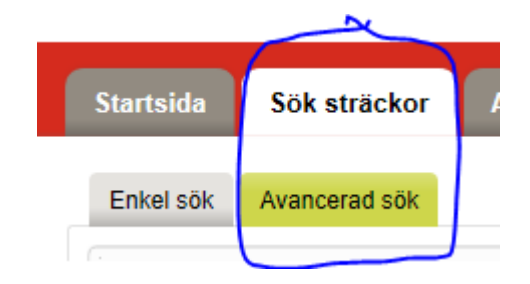

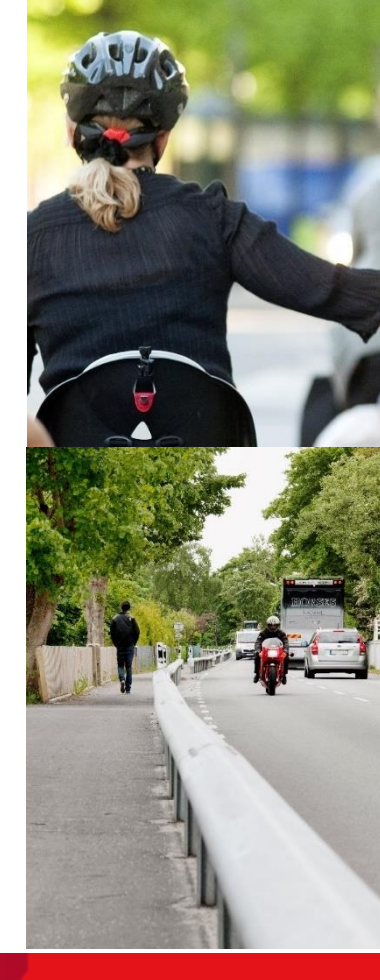

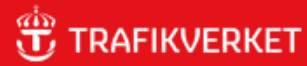

Sök sträckor

# Antal meter väg/kf-längd registrerad med beläggningsår 2018, i Dalarna

| Villkor                                                                                                    |           |
|----------------------------------------------------------------------------------------------------|-----------|
| VIIIKOI. Beläggningsår (100m) = 2018 välj Län Vägnr Riktn Kf Löp. längd Start (m) Löp. längd Stut (m)                                                                                                    | Längd (m) |
| □ ► ₩ 16.00 Med 10 0 22.000                                                                                                    | 22 000    |
| □ ► ₩ 16.00 Med 10 30.240 37.333                                                                                                    | 7 093     |
| Ljusdal Delsbo 🗆 🕨 16.00 Med 10 141.690 142.124                                                                                                    | 434       |
| Image: Non-state         Image: Non-state                                                                                                    | 175       |
| H . W 16.00 Med 20 172 401 181 001                                                                                                    | 8 600     |
| Arbra Construction of the second second seco | ar data   |
| Trysil                                                                                                    | na        |
| Vagstracka kan fini                                                                                                    | has med   |
| Mora 50 U V 26.00 Med 10 44.391 Så var noggrann i                                                                                                    | /ad du    |
| Nativity         Ockelba         W         45.00         Med         10         93 225         Vill visa.                                                                                                    |           |
| Malung         Insjön         Valbo         Image         W         45.00         Med         10         97.453         97.546                                                                                                    | 93        |
| es 908 Falun Storvik 68 Eff D W 50.00 Med 10 19248 19413                                                                                                    | 165       |
| Vansbr Borläng, Sandvi 🗌 🕨 50.00 Med 10 90.679 109.184                                                                                                    | 18 505    |
| dal 5äter 2 5äter 2 W 66.00 Med 10 27 789 38 598                                                                                                    | 10 809    |
| Kongsvinger UV vika Averta                                                                                                    | 23 526    |
| kdg 100 km<br>Hagfors                                                                                                    |           |
|                                                                                                    |           |

#### Var det finns 2+1 och 2+2-vägar i region syd

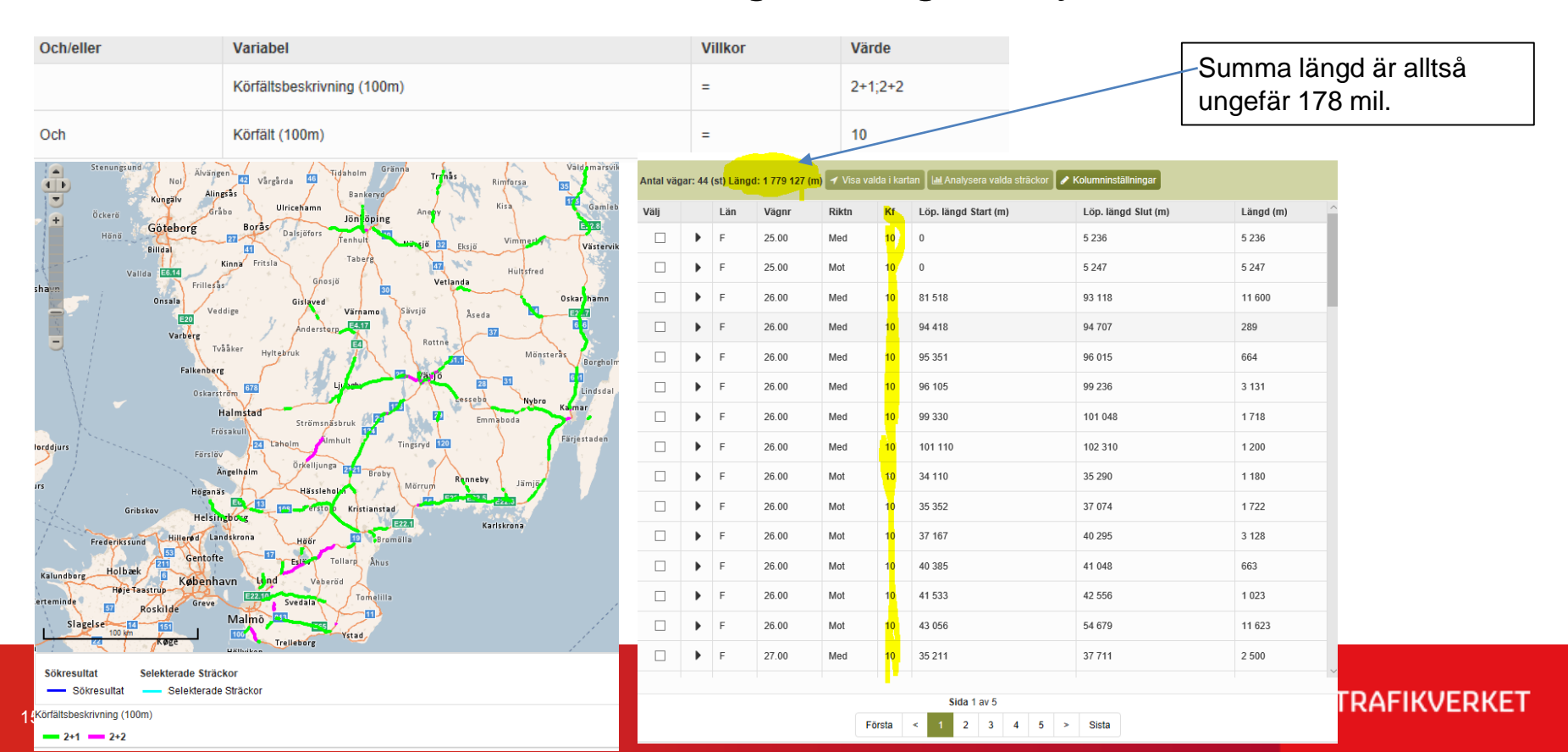

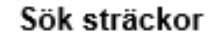

Kf

20

20 3 855

10 8 582

10 21 622

10 25 573

10 31 055

10 32 710

20 28 3 09

20 30 909

Löp, län

212 994

94 558 10

95 263

24 522 20

32 810

39 610

### Kontrollera om data saknas helt för sträckor

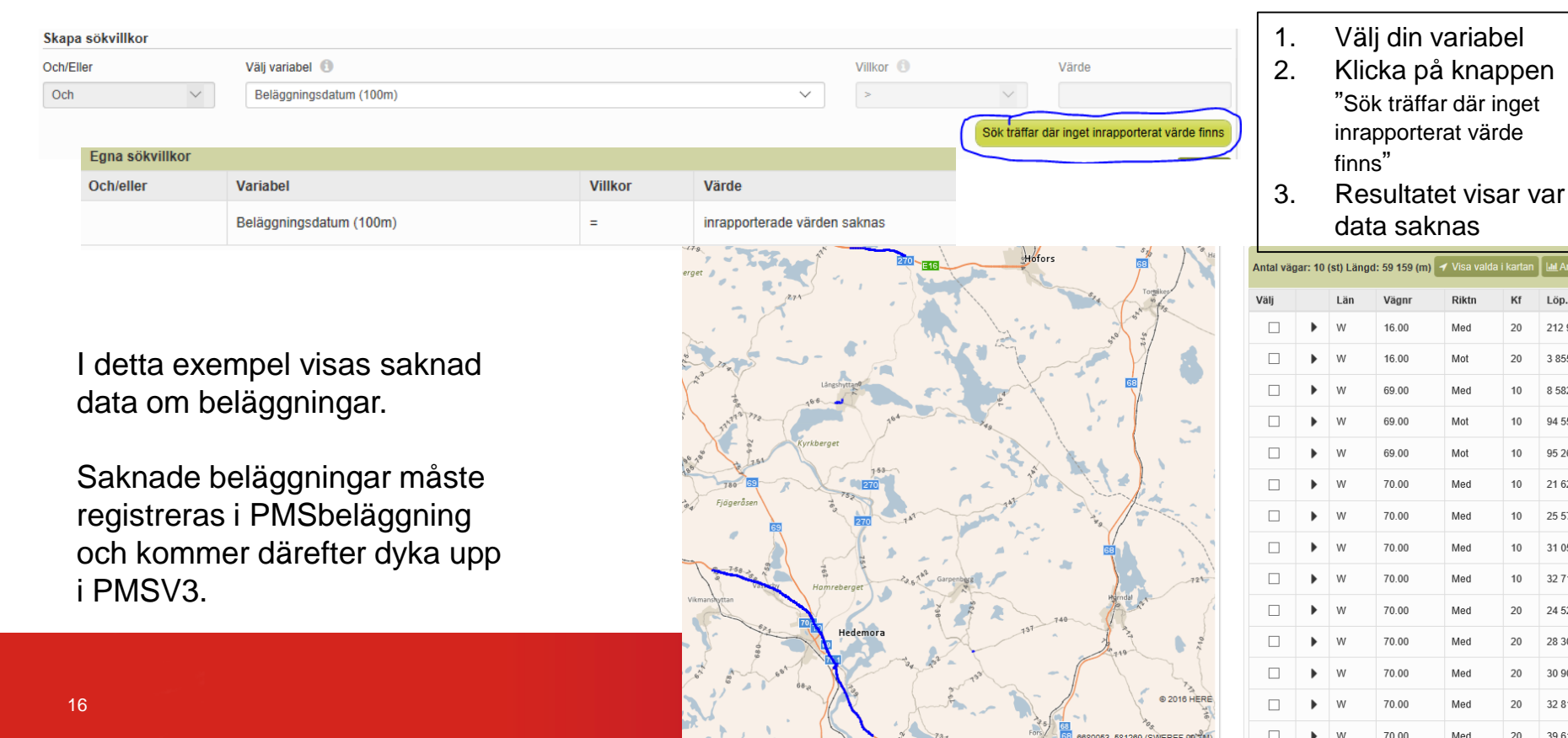

### Att tänka på när man gör sökningar

Hämta data endast för värdvägar.

- Att bara hämta data för värdvägar om det är längden man är ute efter
  - annars kan sträckor komma med även på gästvägnumret.

| Och/eller | Variabel                   | Villkor | Värde   | Hantera           |
|-----------|----------------------------|---------|---------|-------------------|
|           | Körfältsbeskrivning (100m) | =       | 2+1;2+2 | 🖋 Ändra 🗶 Ta bort |
| Och       | Körfält (100m)             | =       | 10      | 🖋 Ändra 🗶 Ta bort |

• Begränsa till ex bara 1 körfält och kanske bara 1 riktning

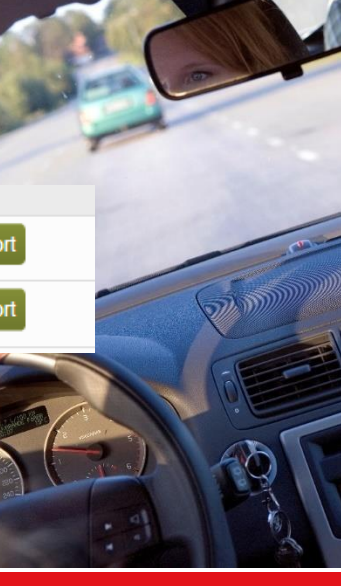

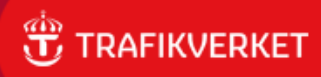

#### Interaktion mellan karta och tabell

 Klicka på markerad sträcka i kartan och aktuell rad markeras i tabellen med en bock på raden.

Eller andra vägen:

- Klicka på rad i tabellen och välj att visa i karta
  - Vald sträcka markeras med turkos färg

| Antal vä                                                                                                    | gar: 10      | (st) Längd           | l: 67 326 (m) | 🗸 Visa valda | i kartan | 🔟 Analysera valda sträckor 🖉 | Kolumninställningar |                |       |
|----------------------------------------------------------------------------------------------------|--------------|----------------------|---------------|--------------|----------|------------------------------|---------------------|----------------|-------|
|                                                                                                    | ►            | W                    | 70.00         | Med          | 20       | 39 610                       | 40 910              |                | 1 300 |
|                                                                                                    | •            | W                    | 70.00         | Mot          | 10       | 318 975                      | 327 589             |                | 8 614 |
|                                                                                                    | ►            | W                    | 70.00         | Mot          | 10       | 327 632                      | 329 262             | 329 262        |       |
|                                                                                                    | -            | W                    | 70.00         | Mot          | 10       | 329 407                      | 334 527             |                | 5 120 |
| Visar detaljer: Visar varje delsträcka (inkl extra kolumner med info – välj in fler via Kolumninställningar) |              |                      |               |              |          |                              |                     |                |       |
|                                                                                                    |              | Löp. längd Start (m) |               |              | Löp      | o. längd Slut (m)            | Längd (m)           | Beläggningsdat | um    |
|                                                                                                    | $\checkmark$ | 329 407              |               |              | 329      | 507                          | 100                 |                |       |
|                                                                                                    | $\checkmark$ | 329 507              |               |              | 329      | 607                          | 100                 |                |       |

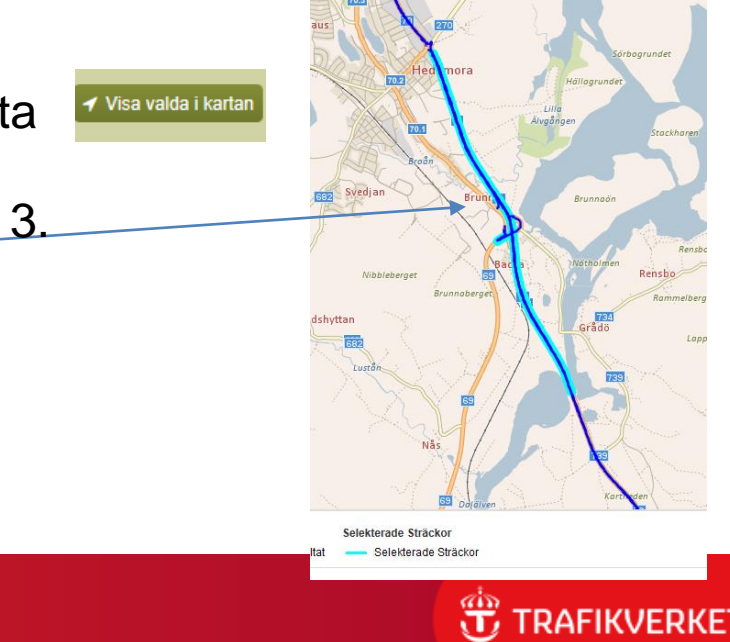

### Snabbväg från Sök sträckor till grafvyn

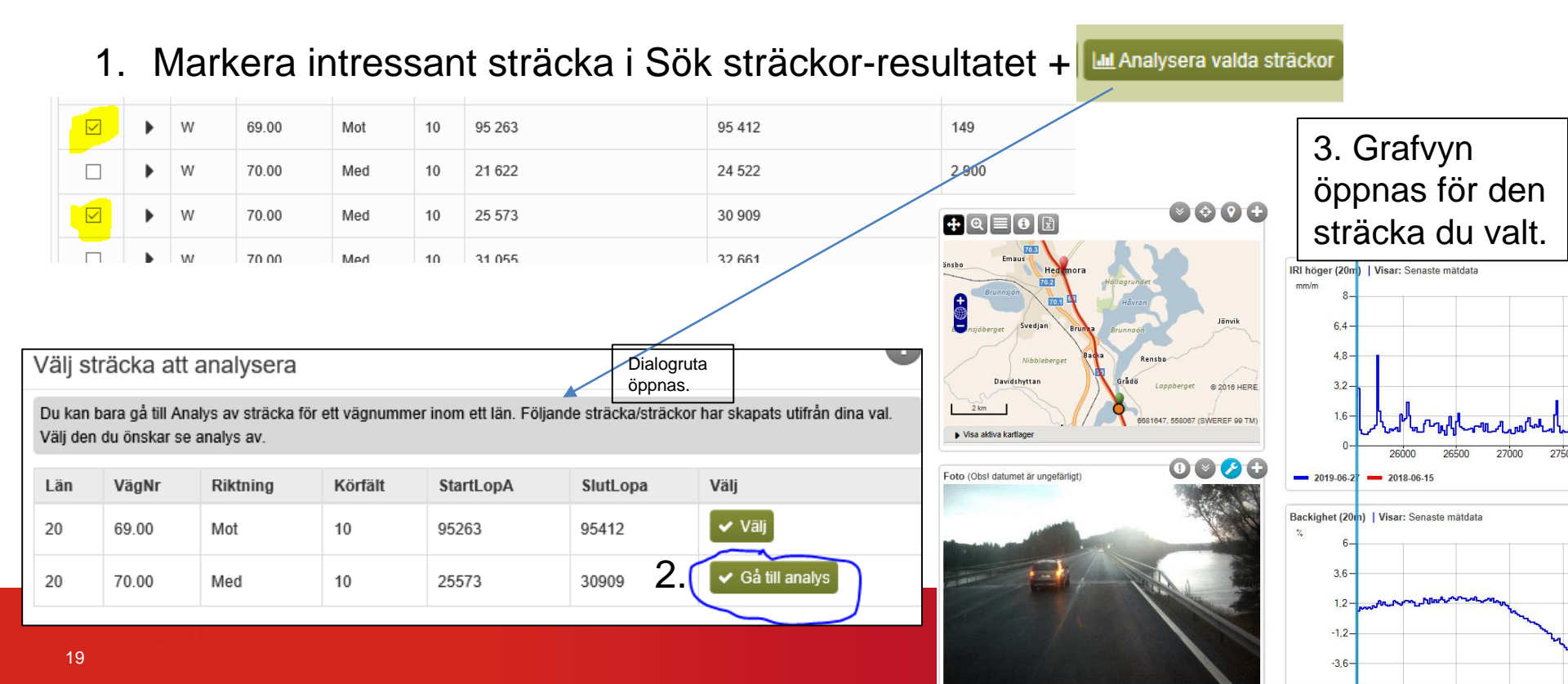

#### Exportera resultatet till excel

Resultatet levereras via mail. Där får du en länk till excelfilen med resultatet.

- När du fått fram ett resultat i tabell och karta kan du exportera.
  - De kolumner (välj i Kolumninställningar) du har med i sökresultatet kommer med i dataexporten.
  - Kartans storlek, positionering och zoomnivå du valt på skärmen är samma som kommer i exportfilen.

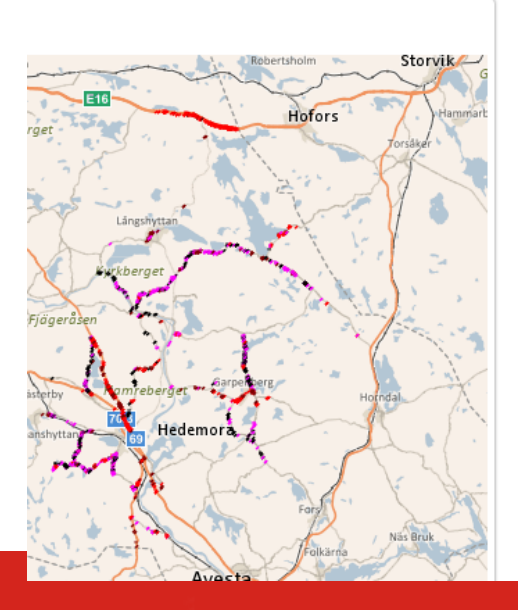

| 🖹 Spara söl                                                                   | Spara sökning som sökfilter 🛛 🕑 <u>Visa sökkriterier</u> 🔝 |                       |                 |              |            |                                   |                                          |                 |  |  |  |  |
|-------------------------------------------------------------------------------|------------------------------------------------------------|-----------------------|-----------------|--------------|------------|-----------------------------------|------------------------------------------|-----------------|--|--|--|--|
| Egna sökv                                                                     | illkor                                                     | - 100 met             | terssträckor (R | epresentat   | ivt körfäl | t: Ja) (Endast värdvägar)         |                                          |                 |  |  |  |  |
| Och/eller                                                                     | Var                                                        | ariabel Villkor Värde |                 |              |            |                                   |                                          |                 |  |  |  |  |
| Avvattningsbristkod (20m) = 5: Höga värden kantdjup; 4: Höga värden spår/iri; |                                                            |                       |                 |              |            |                                   | ri; 3: Snabb nedbrytning iri; 2: Snabb n | edbrytning spår |  |  |  |  |
| Antal vägar                                                                   | : 27 (                                                     | st) Längd             | : 30 466 (m) 🗧  | / Visa valda | i kartan   | 🔟 Analysera valda strāckor 🖌 🖋 Ko | lumninställningar                        |                 |  |  |  |  |
| Välj                                                                          |                                                            | Län                   | Vägnr           | Riktn        | Kf         | Löp. längd Start (m)              | Löp. längd Slut (m)                      | Längd (m)       |  |  |  |  |
|                                                                               | ►                                                          | W                     | 16.00           | Med          | 10         | 213 544                           | 213 564                                  | 20              |  |  |  |  |
|                                                                               | Þ                                                          | W                     | 16.00           | Med          | 10         | 214 564                           | 214 584                                  | 20              |  |  |  |  |
|                                                                               | ►                                                          | W                     | 16.00           | Med          | 10         | 214 804                           | 214 903                                  | 99              |  |  |  |  |
|                                                                               | Þ                                                          | W                     | 16.00           | Med          | 10         | 214 923                           | 214 943                                  | 20              |  |  |  |  |
|                                                                               | •                                                          | W                     | 16.00           | Med          | 10         | 215 123                           | 215 163                                  | 40              |  |  |  |  |
|                                                                               | Þ                                                          | W                     | 16.00           | Med          | 10         | 215 203                           | 215 223                                  | 20              |  |  |  |  |

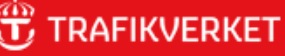

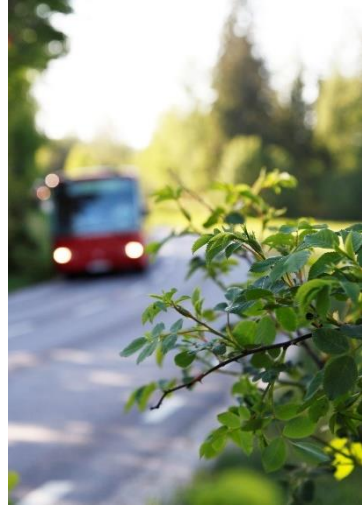

# Använda Analysera sträcka (grafvyn)

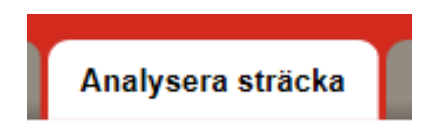

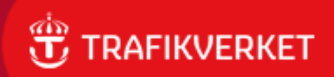

Urval:

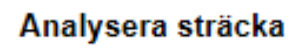

2

# Välj län + vägnummer på två sätt

1.

2.

Alt 1:Välj i listorna

| Ange sträcka        |                   |               |                    |          |   |
|---------------------|-------------------|---------------|--------------------|----------|---|
| Välj län            |                   | Vägnummer     |                    | Riktning |   |
| Dalarna             | ~                 | 70.00         | ~                  | Med      | ~ |
| Hela vägen          |                   |               |                    |          |   |
| 🔿 Löpande längd     |                   |               |                    |          |   |
| Start löpande längd |                   |               | Slut löpande längd |          |   |
| 178487              |                   |               | 205949             |          |   |
|                     |                   |               |                    |          |   |
| 3                   | 🗸 Skap            | a sträcka     |                    |          |   |
|                     |                   |               |                    |          |   |
| an elle             | er i ange sträcka |               |                    |          |   |
| _                   | <b>*</b> 6        |               | _                  |          |   |
| 4                   | 🖌 Gå ti           | ll analys     |                    |          |   |
| ••                  |                   | in carriery o |                    |          |   |

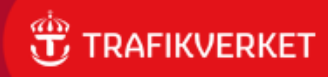

Urval:

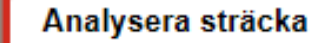

#### Välj län + vägnummer på två sätt Startpunk ≓ Byt riktning 🛛 ≓ Rensa Slutpunkt G Alt 2: Välj väg i kartan Sveg Delsbo usdal Arbrå Edsbyn Bolinäs Rättvik Ock Malung snes Falú 68 Storvik

-odal

idskog

Kongsvinger

Torsby

Vansbro

Boringe

Säte

Sätt ut start och slut direkt i kartan.

Tryck sedan på Gå till analys.

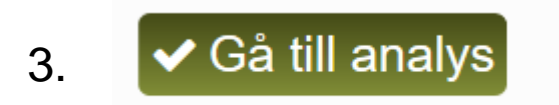

San

Hedemor

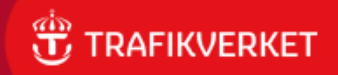

Hantera grafvyn - när grafvyn öppnats.

## Verktygslisten ovanför graferna

Analysera sträcka

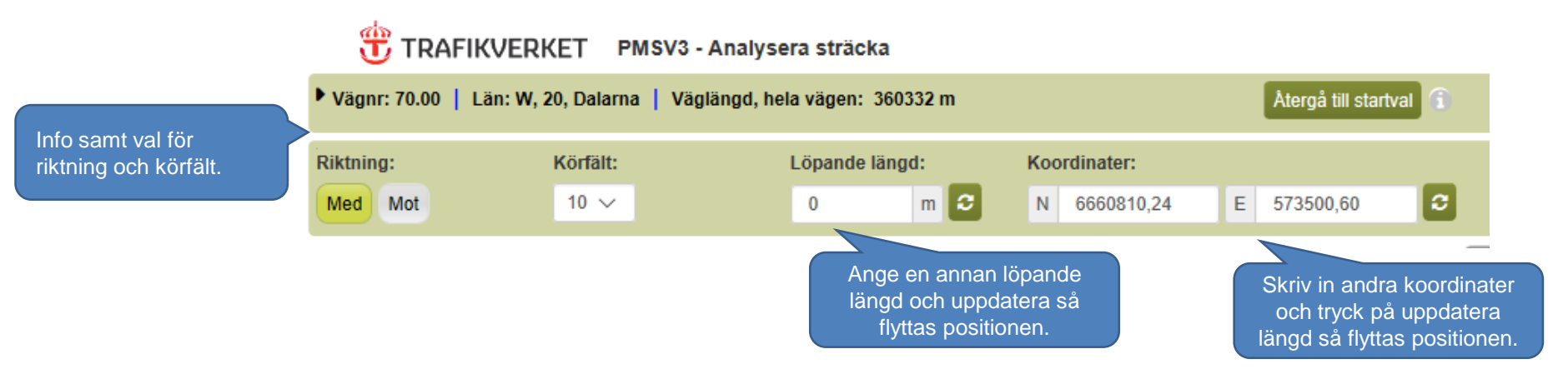

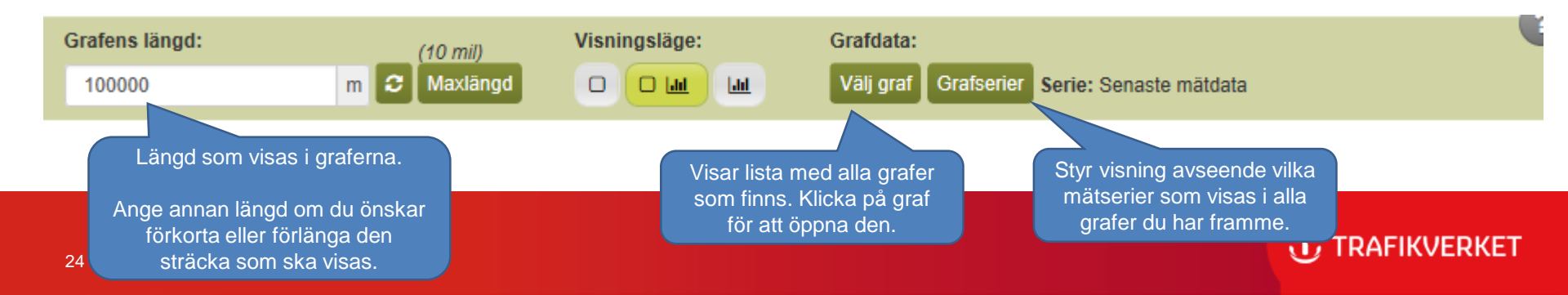

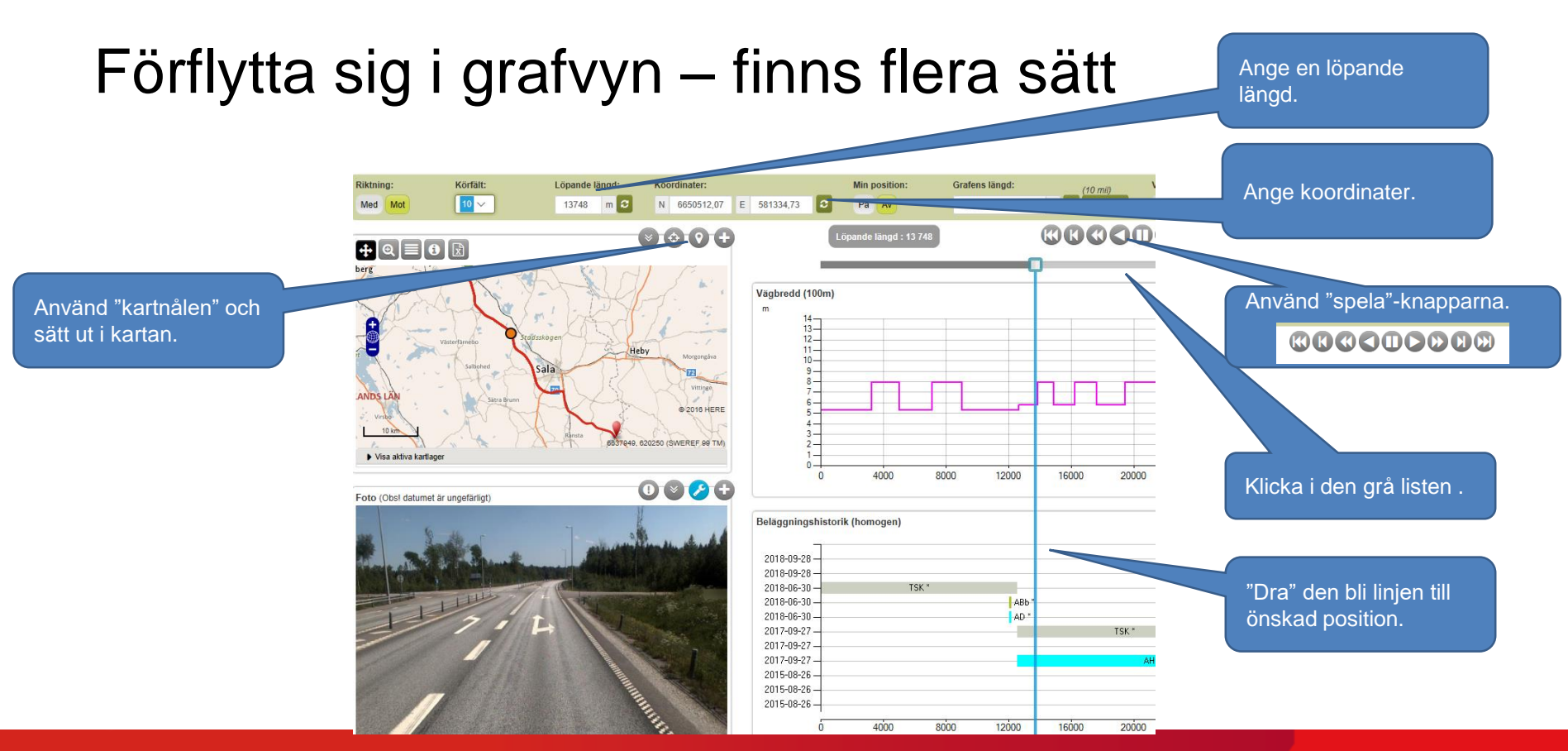

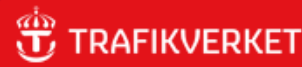

#### Hantera data – knapp uppe till höger i verktygslisten

Du får ange din egen mailadress för att de skapade filerna ska skickas till dig.

För de som kan använda vår interna version av PMSV3 (.local) skickas mail automatiskt till användaren.

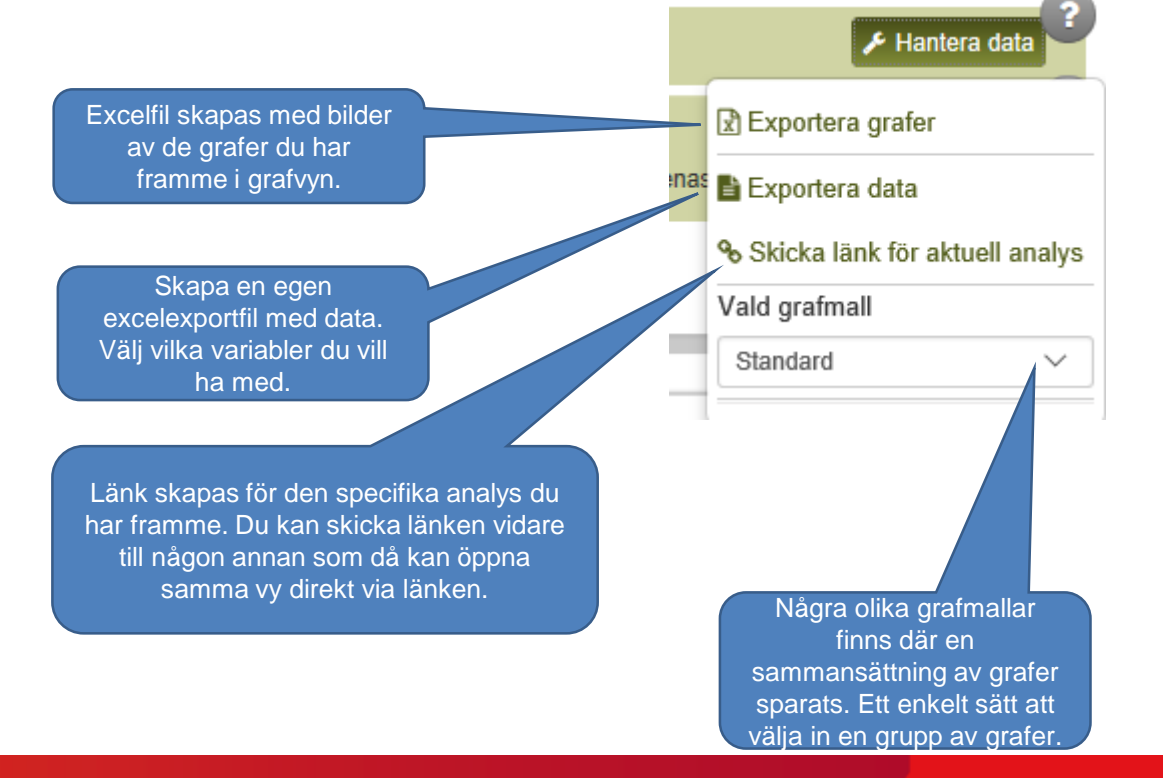

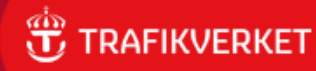

### Några exempel på grafer

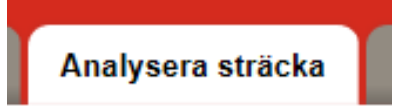

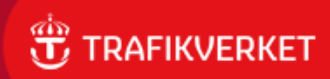

#### Graferna väljs ur lista via knappen Välj graf

Avvattning Beläggning

(10 mil)

Maxläng

Mätdata

Visningsläge:

Lad

Grafdata:

Mätdata kombinationsgraf

Välj graf Grafserier Serie: Senaste mätdata Prognos och statistik Trafikmängder Vägdata Bärighetsklass (100m) Bärighetsklass (homogen) Hastighetsgräns (100m) Hastighetsgräns (homogen) Körfältsbeskrivning (100m) Körfältsbeskrivning (homogen) Leveranskvalitet DoU (100m) Leveranskvalitet DoU (homogen) Leveranskvalitet DoU 2017 (100m) Leveranskvalitet DoU 2017 (homogen) Slitlagertyp (100m) Slitlagertyp (homogen) Underhållsområde (100m) Vägbredd (100m) Vägbredd (homogen)

Klicka på länken och grafen läggs upp överst i grafvyn.

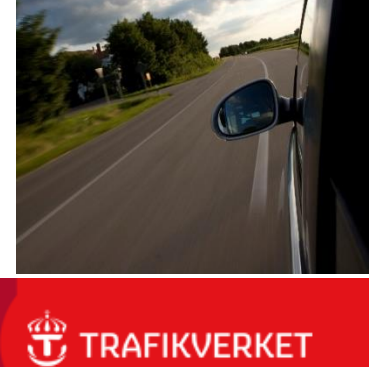

#### Analysera sträcka

Skrollist för att se all historik.

# Beläggningshistorikgrafen

| Beläggningsh      | istorik (homogen)   |                        |                      |                |                     |                      |       |       |       | ÷.     |
|-------------------|---------------------|------------------------|----------------------|----------------|---------------------|----------------------|-------|-------|-------|--------|
| -<br>2018-06-15 - |                     | ABS *                  |                      |                |                     |                      |       |       |       |        |
| 2017-09-07 -      |                     |                        |                      |                |                     |                      | ABS   | ĸ     |       |        |
| 2017-09-07-       |                     |                        |                      |                |                     |                      | AH *  |       |       | /      |
| 2017-09-07-       |                     |                        |                      |                |                     |                      |       |       | ABb   |        |
| 2015-07-10-       | Y1B                 |                        |                      |                |                     |                      |       |       |       | _      |
| 2014-10-31 -      | ABP                 |                        |                      |                |                     |                      |       |       |       | _      |
| 2013-11-30-       |                     |                        |                      |                | ABS                 |                      |       |       |       |        |
| 2013-11-30-       |                     |                        |                      |                | ABD                 |                      |       |       |       |        |
| 2013-11-30-       |                     |                        |                      |                | Fräsnir             | ng2012               |       |       |       |        |
| 2013-11-24-       |                     |                        |                      |                |                     | ABS                  |       |       |       | _      |
| 2012-12-03-       |                     |                        |                      |                |                     | ABS                  |       |       |       | -      |
|                   | 10000               | 20000                  | 30000                | 40000          | 50000               | 60000                | 70000 | 80000 | 90000 | 100000 |
| Skriv ut text f   | ör beläggningslager | * = Det finns garantiu | ippgifter för åtgärd | l. ** = Garant | tiuppgifterna gälle | r för totalentreprer | ad    |       |       |        |

#### Klicka på en beläggningssträcka i grafen och få upp detaljer om den.

-Beläggningarna med snedställd randning = fläckvis beläggning (dvs ej heltäckande).

-Asterisken (\*) på vissa beläggningar = under garanti, dvs entreprenören ansvarar för eventuella justeringar som behövs under garantitiden.

Åtgärdsdatum: 2017-09-07 Atgärdstyp: ABS - Asfaltbetong, stenrik Längd: 6545m (71978 - 78523) Stenstorlek: 16 Tjocklek: 40 Täckning: Heltäckande Tillverkningsmetod: Varm - LTA tillsatsmedel Utläggningsmetod: Konventionell Bindemedel: B 100/150 Kulkvarnsvärde: 7.0 Entreprenör: PEAB Entreprenadform: Utförandeentreprenad Åtgärdskategori: Asfaltbetong Objektnummer (PMS Beläggning): 151508 Garantitid: 5 Slutbesiktningsdatum: 2017-10-26 Garanti förfaller: 2022-10-26

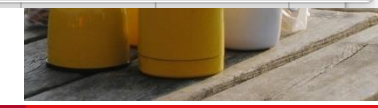

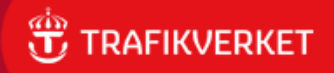

### Fiktiv beläggnings-graf

2017-09-07-2015-07-10-

2014-10-31

2013-11-30

2013-11-30-2013-11-30-

2013-11-24-

2012-12-03-

Y1B

Skriv ut text för beläggningslager

ABb

10000

20000

\* = Det finns garantiuppgifter för åtgärd.

30000

| Fiktiv beläggr | ingshistorik         |                   |                            |             |                    |                      |       |       |       |        |
|----------------|----------------------|-------------------|----------------------------|-------------|--------------------|----------------------|-------|-------|-------|--------|
| <br>2018-01-07 | FIK                  |                   |                            |             |                    |                      |       |       |       |        |
| 2017-01-22-    |                      |                   |                            |             | FIK                |                      |       |       |       |        |
| 2016-02-06     |                      | FIK               |                            |             |                    |                      |       |       |       |        |
| 2013-02-28-    |                      | FIK               |                            |             |                    |                      |       |       |       |        |
| 2010-08-19-    | FIK                  |                   |                            |             |                    |                      |       |       |       |        |
| 2010-03-12-    |                      |                   |                            |             |                    | FIK                  |       |       |       |        |
| 2008-08-17-    | FIK                  |                   |                            |             |                    |                      |       |       |       |        |
| 2008-02-05 -   |                      |                   |                            |             |                    | FIK                  |       |       |       |        |
| -              |                      |                   |                            |             |                    |                      |       |       |       |        |
|                | 10000                | 20000             | 30000                      | 40000       | 50000              | 60000                | 70000 | 80000 | 90000 | 100000 |
| Skriv ut text  | för beläggningslager | * = Det finns gar | rantiuppgifter för åtgärd. | ** = Garant | iuppgifterna gälle | r för totalentrepren | ad    |       |       |        |
|                |                      |                   |                            |             |                    |                      |       |       |       |        |
| Beläggningsh   | istorik (homogen)    |                   |                            |             |                    |                      |       |       |       |        |
| - 2018-06-15   |                      | ABS *             |                            |             |                    |                      |       |       |       |        |
| 2017-09-07-    |                      |                   |                            |             |                    |                      | AF    | S×    |       |        |
| 2017-09-07-    |                      |                   |                            |             |                    |                      | A     | -     |       |        |

ABS ABb

50000

\*\* = Garantiuppgifterna gäller för totalentreprenad

40000

Fräsning2012

ABS

ABS

60000

70000

En framräknad åtgärd baserad på att tillståndet förbättrats utan att åtgärd finns registrerad.

De fiktiva åtgärderna tas med när prognosberäkningarna görs.

АВЪ

90000

100000

80000

### IRI höger (hö hjulspår)

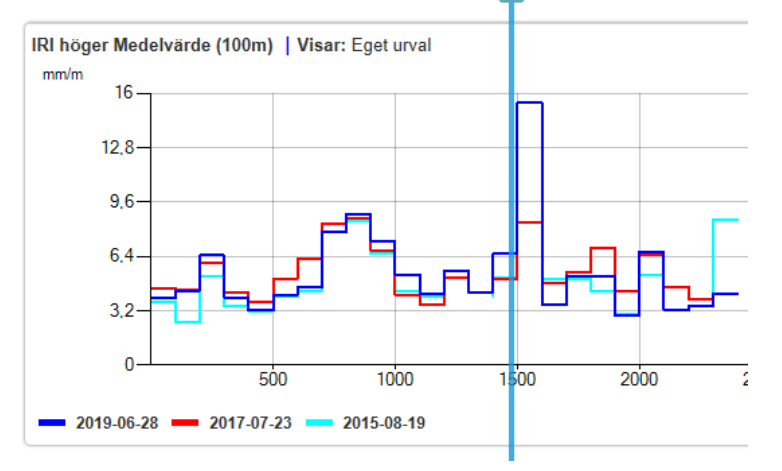

Här ser man hur tillståndet utvecklats för de olika åren genom att flera mätår valts in.

Mätvärdet som sticker iväg för 2019 kan enkelt förklaras när man på fotot ser ojämnheten i vägen.

#### IRI= jämnhet i längsled (mm/m).

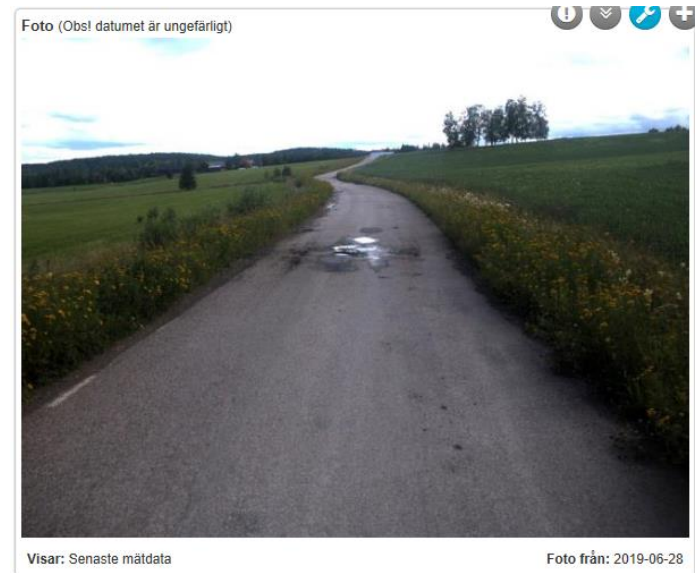

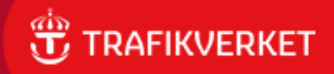

#### Analysera sträcka

# Spårdjup max17 (17 st lasrar)

\*Medelvärdet av de största spårdjupen beräknade enligt 'trådprincipen' för 200 profiler inom 20m sträckan. Se TRV metodbeskrivningar för vägytemätning.

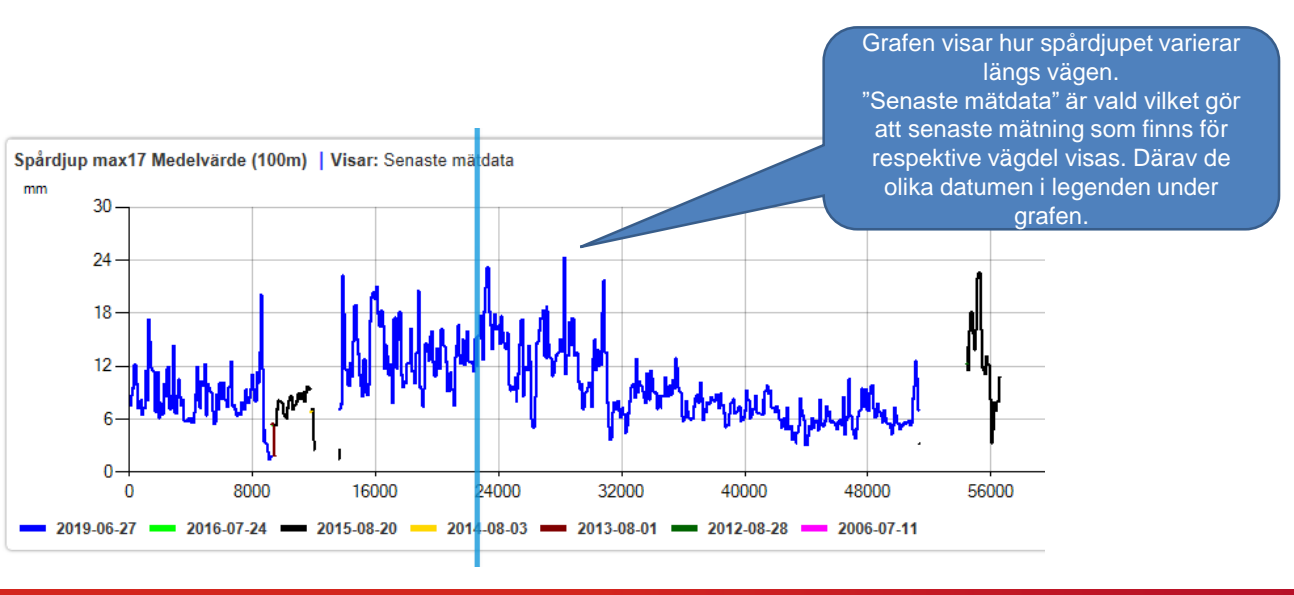

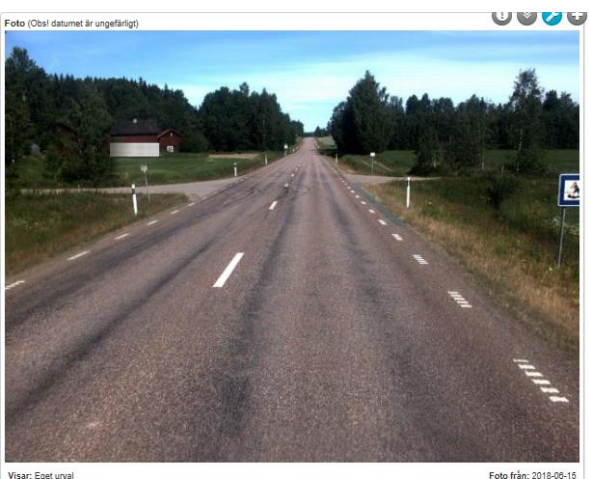

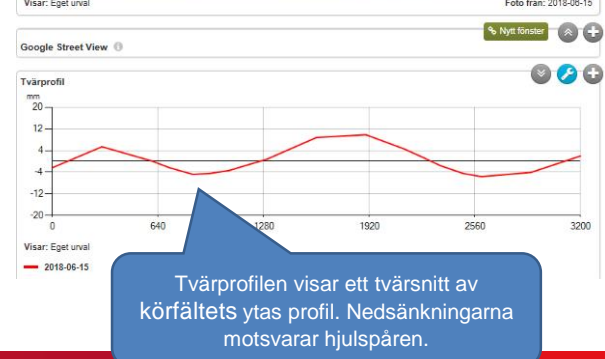

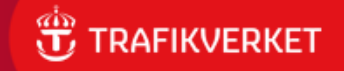

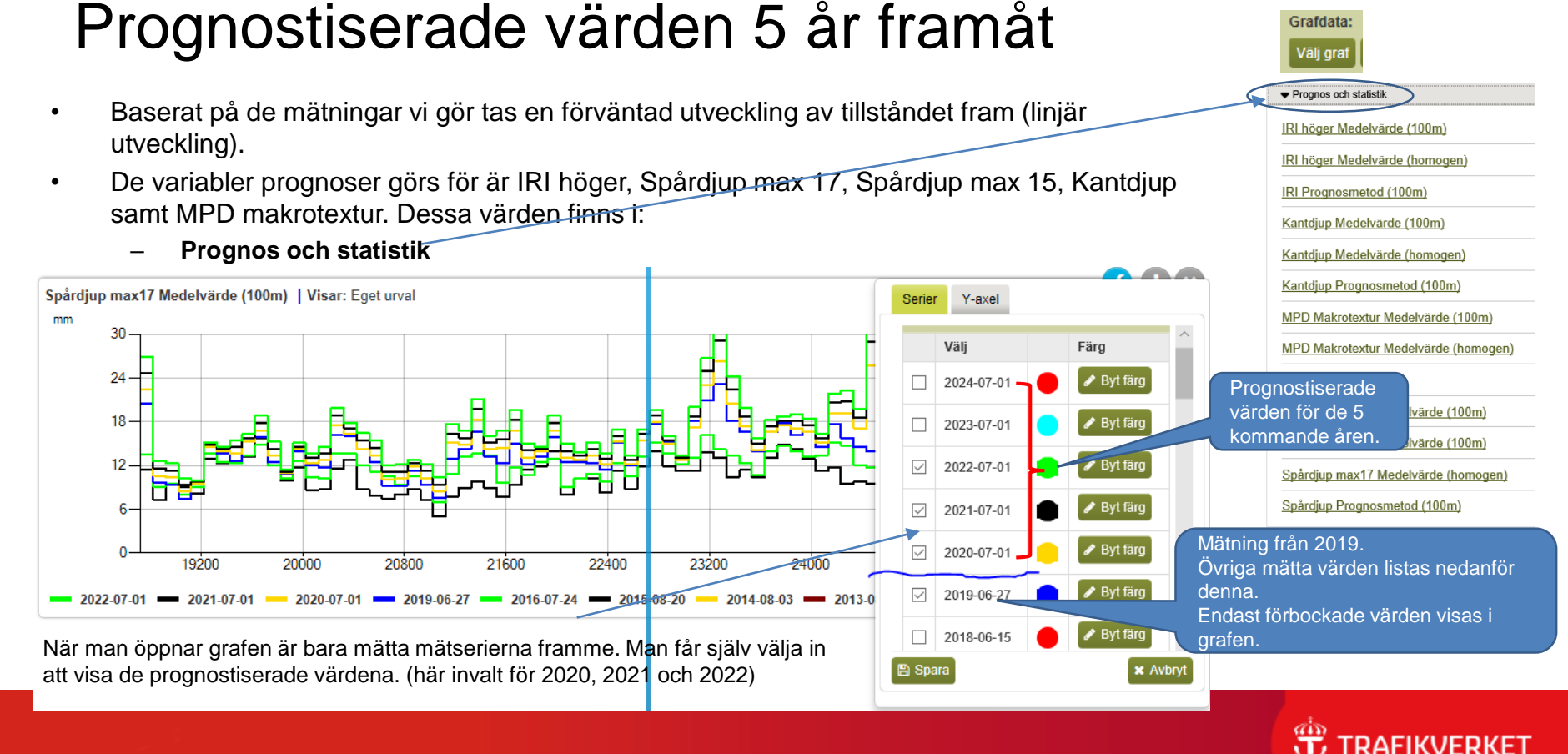

Analysera sträcka

### Klicka i grafen och få upp värden

För den specifika punkten där du klickar får du upp värden enligt de serier du har framme i grafen.

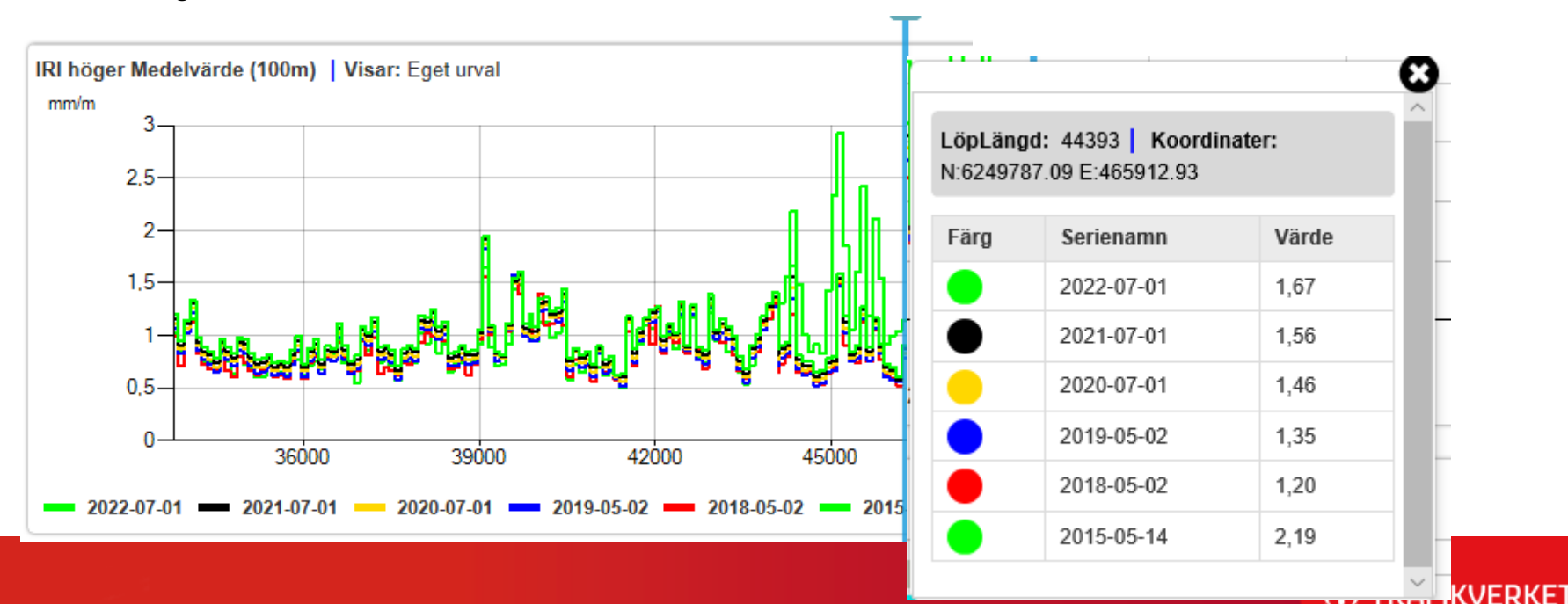

#### Många olika vägdata-uppgifter

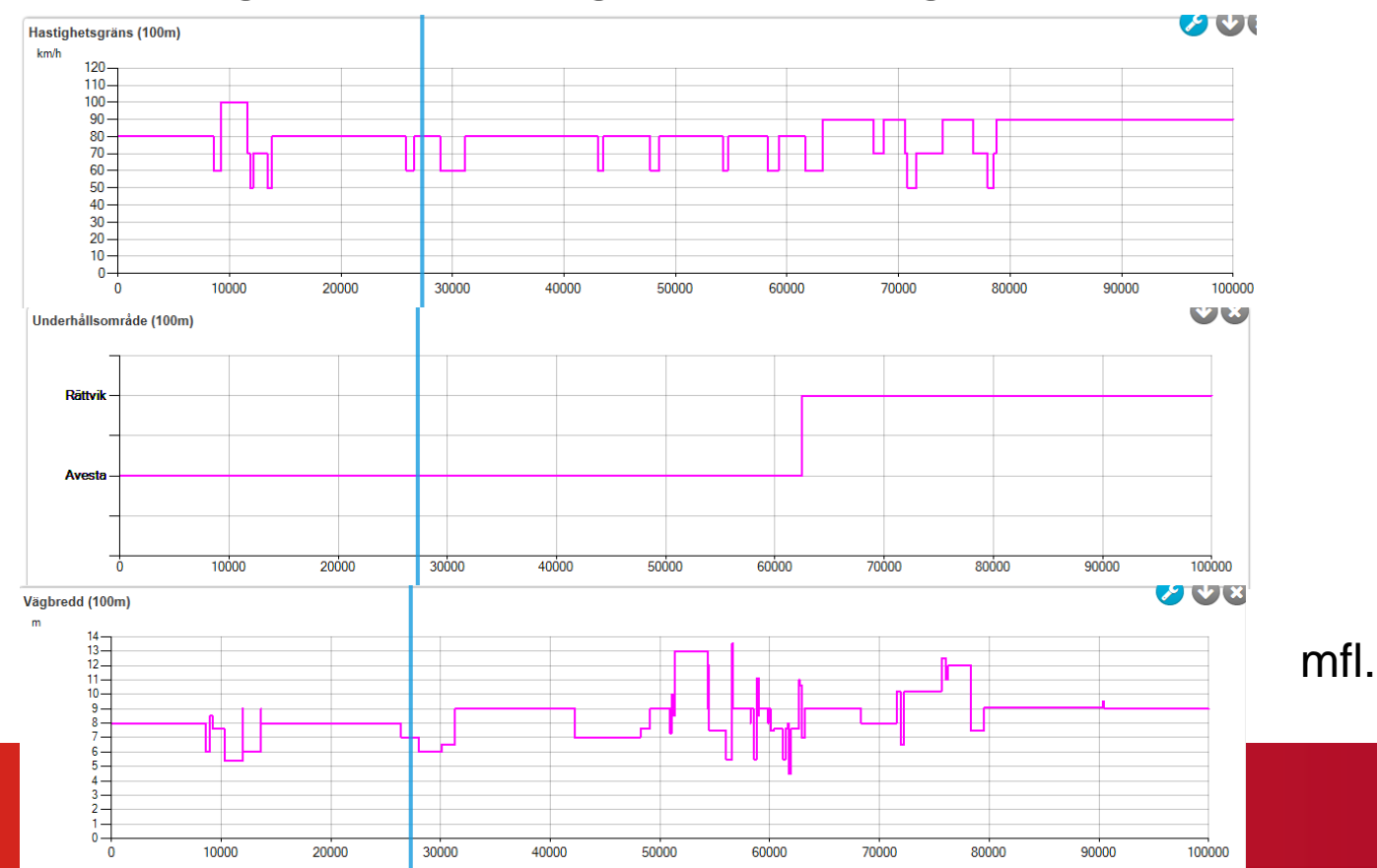

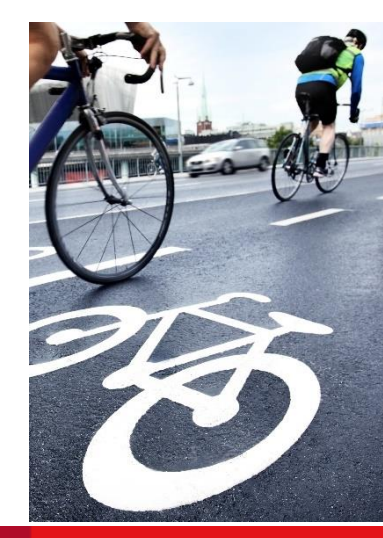

TRAFIKVERKET

### Höger och vänster hjulspår i samma graf

• Det finns några kombinationsgrafer. Där är två olika mätresultat sammanlagda i samma graf.

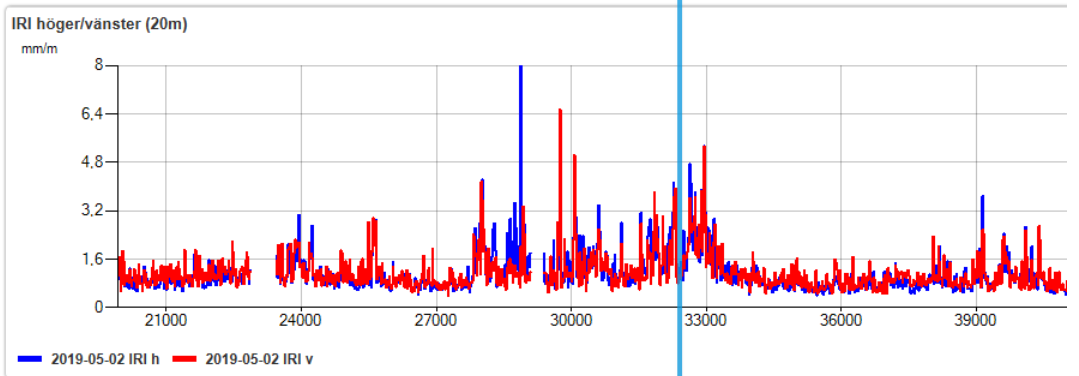

 IRI höger/vänster (20m)

 Megatextur höger/vänster (20m)

 MPD Makrotextur höger/mellan/vänster (20m)

 Spårbredd höger/vänster (20m)

 Spårdjup max15/max17 (20m)

 Spårdjup max17 höger/vänster (20m)

 Prognos och statistik

 Ye

Mätdata kombinationsgraf

- I grafen IRI höger/vänster är det iri från högra hjulspåret respektive vänstra från samma körfält.
- Förenklar jämförelsen mellan spåren mot att titta på dem i olika grafer.

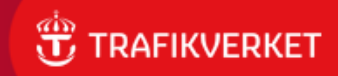

### Mer info finns...

- I användarmanualen i PMSV3 (klicka på frågetecknen I PMSV3).
- I filmer som finns i meddelande på PMSV3 startsida

 Vill man veta mer om själva mätdata hittar man det i Trafikverkets TDOK 2014:0003 "Vägytemätning mätstorheter" (<u>LÄNK</u>)

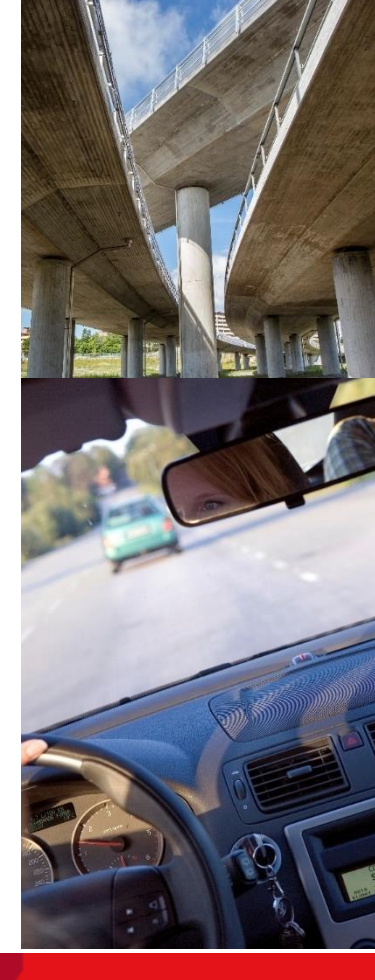

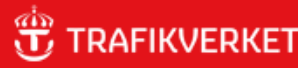

### Kontakt och synpunkter

Vi inom förvaltningen av PMSV3 kontaktas via mailadressen:
 pmsv3@trafikverket.se

 Vi önskar att ni hör av er om ni hittar fel eller konstigheter så vi kan rätta till det.

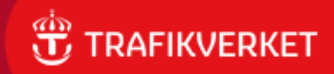

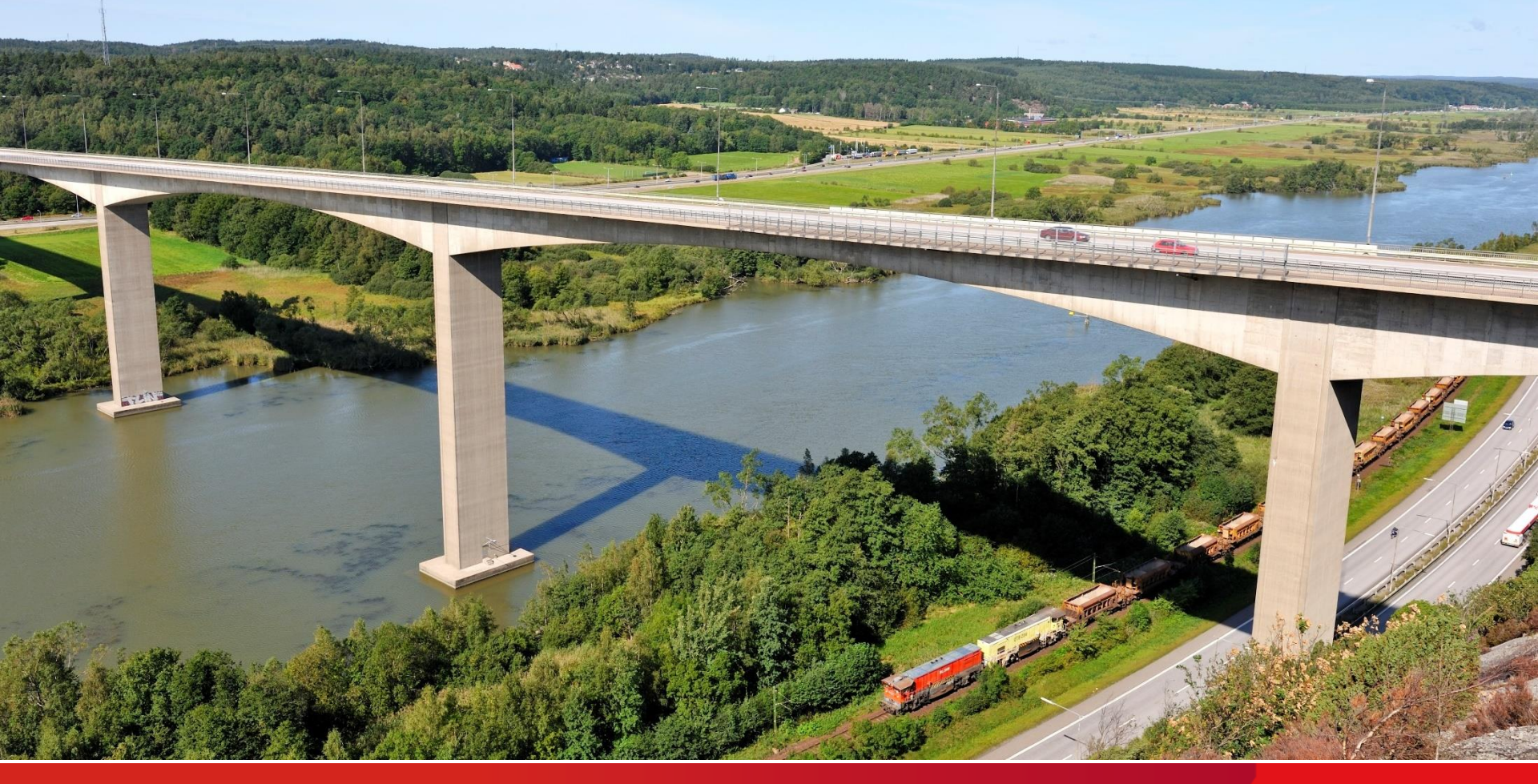

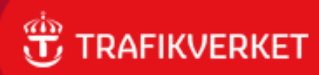